# 【 VerX8 の変更、追加機能 】

| 1. Windows10 I M | IE日本語ローマ字変換の問題に対 | 応・・・・・・・・・・・・・・・・・・・・                    | 1  |
|------------------|------------------|------------------------------------------|----|
| 2. ユーザー権限の       | <b>演化</b>        |                                          | 2  |
|                  | 2-1.メニューについて     |                                          | 3  |
|                  | 管理者              |                                          | 3  |
|                  | メニュー1            |                                          | 4  |
|                  | メニュー1・メニュー       | · 2 · · · · · · · · · · · · · · · · · ·  | 5  |
|                  | メニュー1・メニュー       | 2・メニュー3・・・・・・・・・・・・・・・・・                 | 6  |
| 3. 見積の編集機能       | 印刷機能の追加          |                                          | 7  |
|                  | 3-1.見積表題の項目追加    |                                          | 7  |
|                  | 3-2.見積書 表紙形式の変更  |                                          | 8  |
|                  | 3-3.受注、請求で登録されてい | いる見積書について、誤登録の防止機能追加・・・                  | 9  |
|                  | 3-4.見積の印刷の変更点    |                                          | 10 |
|                  | 3-4-1. 積算担当      | 者の印刷・・・・・・・・・・・・・・・・・・・・・・・・・・・・・・・・・・・・ | 10 |
|                  | 3-4-2.見積一覧       | 機能からの印刷(積算権限以外のユーザーの場合)                  | 11 |
| 4. 見積一覧表         |                  |                                          | 12 |
|                  | 4-1.見積一覧表の起動     |                                          | 12 |
|                  | 4-2.見積一覧 読込      |                                          | 13 |
|                  | 4-3.見積一覧 印刷      |                                          | 15 |
|                  | 4-4. 見積CSV       |                                          | 16 |
|                  | 4-5.ファイル出力(見積一覧) |                                          | 17 |
|                  | 4-6.一覧印刷         |                                          | 18 |
|                  | 4-7.無効区分への変更     |                                          | 19 |
|                  | 4-8.受注区分への変更     |                                          | 20 |

#### 1. Windows10 IME日本語ローマ字変換の問題に対応

#### 集計表、内訳書、明細書の名称欄入力の際に、発生していたローマ字変換の不具合について

2017 年 11 月以降 Windows の自動更新、 Windows 10 Version 1709 (Fall Creators Update)を適用した環境で、 日本語ローマ字変換で入力した場合、先頭1文字目が反映できない Microsoft IME のトラブルに対応しました。 (※名称に「か」せつと入力しようとした際に、「k」あせつと入力されていました。)

#### 対応後の画面

|     | 7 美装費 床                   | 木肌美人            | 34.68 m² | 430 :     |
|-----|---------------------------|-----------------|----------|-----------|
|     | 8 美装費 階段 無塗装品             | 木肌美人 笠木共        | 1.00 式   | 15,500    |
|     | 9 仮設トイレ                   |                 | 1.00 式   | 38,770 :  |
| 1   | 10 仮設トイレ                  |                 | -1.00 式  | 38,770 -: |
| 1   | 11 仮設トイレ                  | 5/13 新料金        | 1.00 式   | 22,000 :  |
| I 1 | 12 かせつ                    |                 |          |           |
|     | 仮設工事                      |                 |          |           |
|     | 仮設                        |                 |          |           |
|     | 仮設トイレ                     |                 |          |           |
|     | 仮設足場                      |                 |          | ~         |
| <   | 仮説                        |                 |          | >         |
| 名和  | ~                         | 見積数量単価見積金額備考    | 発注先CD    | 粗利        |
|     | 「ちちキュア子測候猫を溜口             |                 |          |           |
| 摘   | 目 180 キーで 17 浜川咲柿を進択<br>気 | 実行数量 原価 実行金額 科目 |          | 利益率       |

#### 名称・摘要欄のカーソルについて

キーボードの左右矢印キーの移動について、1文字ずつの移動ができます。

今までは、名称または摘要欄をマウスでダブルクリックした後、カーソルを文字の前後を指定する必要がありましたが、V8よりキーボードだけでカーソルを合わせることができます。

|    | 2 外部足場        | 延床面積       | 115.10 | m²            | 1,390  | 1 |
|----|---------------|------------|--------|---------------|--------|---|
|    | 3 外部足場メッシュシート |            | 360.30 | m²            | 230    | ł |
|    | 4 養生費         | 延床面積 材料代のみ | 115.10 | m²            | 390    | 2 |
|    | 5 美装 🚦 床面積    | 延床面積 養生撤去共 | 115.10 | m²            | 850    | ç |
|    | 6 残材处理        | 延床面積       | 115.10 | m²            | 800    | ç |
|    | 7 美装費 床       | 木肌美人       | 34.68  | m²            | 430    | : |
|    | 8 美装費 階段 無塗装品 | 木肌美人 笠木共   | 1.00   | 式             | 15,500 | : |
|    | 9 仮設トイレ       |            | 1.00   | 式             | 38,770 | ; |
| IF | 10 /屏奈41 /1.  |            | 1 00   | <del>ಕ್</del> | 00 770 |   |

カーソルが名称の最後になった際、右矢印キーを押すと摘要欄に移動します。

(逆にカーソルが摘要欄の最初にある時に左矢印キーを押すと、名称欄に移動します。)

| 2 / ビロドノビンのアワマユマード |            | 000.00 ** | 200 (  |
|--------------------|------------|-----------|--------|
| 4 養生費              | 延床面積 材料代のみ | 115.10 m² | 390 2  |
| I 5 美装費 床面積        | 延床面積 養生撤去共 | 115.10 m² | 850 \$ |
| 6 残材処理             | 延床面積       | 115.10 m² | 800 \$ |
| 7 美装費 床            | 木肌美人       | 34.68 m²  | 430 :  |
| 『介部足場スッソュシート       | ▼          | 36U.3U m  | Z3U ł  |
| 4 養生費              | 延床面積 材料代のみ | 115.10 m² | 390 4  |
| I 5 美装費 床面積        | 延床面積 養生撤去共 | 115.10 m² | 850 \$ |
| 6 残材処理             | 延床面積       | 115.10 m² | 800 \$ |
| 7 美装費 床            | 木肌美人       | 34.68 m²  | 430 :  |

#### 2. ユーザー権限の強化

ユーザーの権限については、Ver. X8より、以下の通り変更いたしました。

- 1. 社員マスターの登録、基本登録は管理者の権限が必要です。
- 2. 積算担当者権限の強化し、見積データを登録できるのは、積算担当者のみとなります。
- 3.見積編集中の見積書の印刷は、積算担当者に限定されます。 お客様に出した見積書と登録されている見積書とに間違いがないように、印刷する時に登録確認が表示されます。この時に登録しない場合は、既に登録済みの見積書が印刷されます。(修正変更された内容は反映されません。)
- 4. 積算担当者以外は、すでに登録済みの見積書の印刷に限ります。
   見積書の印刷は、見積一覧の機能からの印刷となります。
- 5. 受注見積・請求書で登録した見積の削除は、管理者権限が必要です。

| 6 | ) 社員登録     | t     |                 |          |           |                         |                      |            |     |     |    |    |    |             |       |       |           | × |
|---|------------|-------|-----------------|----------|-----------|-------------------------|----------------------|------------|-----|-----|----|----|----|-------------|-------|-------|-----------|---|
|   | Help<br>F1 | E F   | 2               | 登録<br>F3 | 初期(<br>F4 | t F5                    | F6                   | ;   F      | 7   | F8  |    | F9 | フ  | ァイル<br>F10  | F11   |       | 終了<br>F12 |   |
|   | 並び順        |       | CD              | 7        | "ሀኪ"ታ     | 1                       | 前                    | · · · · ·  | 1   | ザー名 |    |    | pa | assword     |       |       | ]         |   |
| Г | 大社日        | (dt 📃 |                 | ].Ħ      | 日祖社       | 日付                      | 年 日                  | H          |     |     |    |    |    |             |       |       |           |   |
| L | □設計        | 担当    | □積              | 算担当<br>  |           | \$¥担当                   | □工務担                 | 国          |     |     |    |    |    |             |       |       |           |   |
|   | 並順         | CD    | - ロ へ・<br>フリカ*ナ |          | <u>~</u>  | · <u>ー</u> ュ し<br>コーザー名 | し 首2里4<br>い ゚ スワート ゙ | ┓<br>│ 入社日 | 退社日 | 営業  | 工務 | 設計 | 積算 | 1.<br>1-1-1 | XI1-2 | 122-3 | 管理者       | ^ |
| Þ |            | 999   |                 | 管理者      | ž         | 9999                    | 9999                 |            |     |     |    |    |    | 0           | 0     | 0     | 0         |   |
|   | 1          | 1     | 田山              | 田山       | たかし       | yamada                  | yamada               |            |     | 0   | 0  | 0  | 0  | 0           | 0     | 0     | 0         |   |
|   | 2          | 2     | tt)             | 大野       | よしや       | oono                    | 0123                 |            |     | 0   | 0  | 0  | 0  | 0           | 0     | 0     |           |   |
|   | 3          | 3     | タナカ             | 田中       | りょうた      | tanaka                  | 3210                 |            |     | 0   |    |    |    |             | 0     |       |           |   |
|   | 4          | 4     | የላዊኮ            | 山本       | まさ        | yamamoto                | 0011                 |            |     | 0   |    |    |    | 0           | 0     |       |           |   |
|   | 5          | 5     | HDA、            | 吉田       | あきまさ      | yoshida                 | 4269                 | 18/04/01   |     | 0   |    | 0  | 0  | 0           | 0     | 0     |           |   |
|   |            |       |                 |          |           |                         |                      |            |     |     |    |    |    |             |       |       |           |   |

ユーザーの設定、登録については、社員マスターの担当者権限の項目のチェックを入力することで設定できます。

# 2-1. メニューについて (スタンダードバージョン)

メニューから起動できるプログラムを設定します。

# 設定は、社員マスターのメニュー項目のチェックを入力することで設定します。

| 6 | 社員登録       |              |          |           |             |                        |        |     |     |        |    |    |                |            |       |       | ×                |
|---|------------|--------------|----------|-----------|-------------|------------------------|--------|-----|-----|--------|----|----|----------------|------------|-------|-------|------------------|
|   | Help<br>F1 | F2           | }        | 登 録<br>F3 | 初期1<br>  F4 | <mark>ይ</mark><br>  F5 | F6     | F   | 7   | F8     |    | F9 | フ <sup>.</sup> | ァイル<br>F10 | F11   |       | <b>終了</b><br>F12 |
|   | 並び順        |              | CD       | 7         | ሀኪ*ታ        | 2                      | 前      |     | ユ-  | ・ザー名   |    |    | pa             | ssword     |       |       |                  |
|   | 入社日位       | .t           | 年        | 月 🗌       | 日退社         | 日付                     | 年 月    | 日   |     |        |    |    |                |            |       |       |                  |
|   | 口設計        | 追号           |          |           |             |                        |        |     |     |        |    |    |                |            |       |       |                  |
|   | ロメニ        | <b>⊥</b> ∽ 1 | レメ:      | =         | 2 🗆 🤉       | ≺=⊒∽3                  | □管理者   | ř   |     |        |    |    |                |            |       |       |                  |
|   | 业順         | CD           | <u> </u> |           | 名前          | 1-7-名                  | N 79-F | 人社日 | 退社日 | 営業     | 工務 | 設計 | 積算             | %≞±-1      | %≞±∽2 | 12u-3 | 管理者 🔨            |
| E |            | 999          |          | 管理者       | ŕ           | 9999                   | 9999   |     |     |        |    |    |                | 0          | 0     | 0     | 0                |
|   | 1          | 1            | 田山       | 田山        | たかし         | yamada                 | yamada |     |     | 0      | 0  | 0  | 0              | 0          | 0     | 0     | 0                |
|   | 2          | 2            | オオノ      | 大野        | よしや         | oono                   | 0123   |     |     | 0      | 0  | 0  | 0              | 0          | 0     | 0     |                  |
|   | 3          | 3            | タナカ      | 田中        | りょうた        | tanaka                 | 3210   |     |     | 0      |    |    |                |            | 0     |       |                  |
|   |            |              | 1        |           |             |                        | AA14   |     |     | $\sim$ |    |    |                | $\sim$     | ~     |       |                  |

## <管理者>

全てのプログラムを起動させます。

メニュー1 メニュー2 メニュー3 管理者の項目の全てにチェックを入力します。

| 6  | 社員登録    |       |        |             |               |         |     |      |       |       |    |    |         |        |       |     | × |
|----|---------|-------|--------|-------------|---------------|---------|-----|------|-------|-------|----|----|---------|--------|-------|-----|---|
|    | Help    |       | 登録     | 初期们         | t I           |         |     | PØ   | E DO  |       | PO | フ  | アイル     | . P11  |       | 終了  |   |
|    | 11      | F 4   | 13     | F4          | 61            | 1 10    |     | 17   | 61    |       | F9 | ·  | F10     | F11    |       | F12 |   |
|    | 並び順     | 1 Ci  | ) 1 79 | カッチ山田       |               | 各前 山田   | たかし | 1    | ーザー名  | yamad | a  | pa | assword | yamada |       |     |   |
|    | 入社日付    | jź    | € 月 □  | 日 退社        | 日付            | 年  月    | H   |      |       |       |    |    |         |        |       |     |   |
| -  | ☑ 設計:   | 日当    | 積算担当   |             | 業担当           | ロエ務     | 日元  |      |       |       |    |    |         |        |       |     |   |
| L  | ☑ メニ :: | z-1 🛛 | 【メニュー2 | $\square$ > | <b>∛</b> ≓⊿∽3 | ✓管理:    | 者   |      |       |       |    |    |         |        |       |     |   |
| F  | 並順      | CD 79 | 17 7   | 的           | エリー名          | 71 27-1 | 大社日 | 1 退社 | :日 営業 | 工務    | 設計 | 積算 | %≞±∽1   | 122-2  | 122-3 | 管理者 | ^ |
|    |         | 999   | 管理者    |             | 9999          | 9999    |     |      |       |       |    |    | 0       | 0      | 0     | 0   |   |
| ×. | 1       | 1 山臣  | (田山 日  | たかし         | yamada        | yamada  |     |      | 0     | 0     | 0  | 0  | 0       | 0      | 0     | 0   |   |
|    | 2       | 2 オオノ | 大野     | よしや         | oono          | 0123    |     |      | 0     | 0     | 0  | 0  | 0       | 0      | 0     |     |   |
|    | 3       | 3 97X | 田中     | りょうた        | tanaka        | 3210    |     |      | 0     |       |    |    |         | 0      |       |     |   |
|    | 4       | 4 777 | ト 山本 ミ | まさ          | yamamoto      | 0011    |     |      | 0     |       |    |    | 0       | 0      |       |     |   |

| 🔅 Std      | × |
|------------|---|
| 営業アシスト     |   |
| お客様対応シート   |   |
| OB顧客メンテナンス |   |
| 仕上積算表      |   |
| 見積作成       |   |
| 工事情報登録     |   |
| 発注システム     |   |
| 写真台帳       |   |
| 工程管理       |   |
| 工種部材マスター   |   |

メニューの全てのボタンが有効になります。

# <メニュー1>

営業担当でお客様の情報の管理に特化したメニュー構成になります。 社員登録のメニュー1にチェックを入力します。 見積の参照が必要な場合は、メニュー2にもチェックを入力します。

| 6 | ) 社員登録     |          |                 |               |                         |       |      |            |        |    |    |                         |        |       | 2         | × |
|---|------------|----------|-----------------|---------------|-------------------------|-------|------|------------|--------|----|----|-------------------------|--------|-------|-----------|---|
|   | Help<br>F1 | F2       | 登録 初期(<br>F3 F4 | E F5          | F6                      | F7    |      | F8         |        | F9 |    | <mark>ァイル</mark><br>710 | F11    |       | 終了<br>F12 |   |
|   | 並び順        | 3 CD     | 3 7VD*+ &+D     | 名育            | , 10<br>近田中 り           | ょうた   | ]ユーザ | ···<br>一名[ | tanaka | 1  | pa | ssword                  | 3210   |       |           |   |
|   | 入社日位       | す年_      | 月 日 退社          | 日付            | = 月 [                   | Ħ     |      |            |        |    |    |                         |        |       |           |   |
| - | 口設計        | 11日 日 2月 | <u>第担当 2</u> 1  | 業担当           | 口工務担当                   | 4     |      |            |        |    |    |                         |        |       |           |   |
|   | ⊠メニ:       | z∽1 □×   | (=⊿−2 □)        | <b>⊀</b> =⊿∽3 | □管理者                    |       |      |            |        |    |    |                         |        |       |           |   |
|   | 並順         | CD 7978) | 名前              | コデ名:          | ₩ <del>X7   *   ;</del> | 大社日 🕴 | 退社日  | 営業         | 工務     | 設計 | 積算 | %≞±-1                   | 121-2  | 122-3 | 管理者       | ^ |
|   |            | 999      | 管理者             | 9999 9        | 999                     |       |      |            |        |    |    | 0                       | 0      | 0     | 0         |   |
|   | 1          | 1 山田     | 山田 たかし          | yamada y      | amada                   |       |      | 0          | 0      | 0  | 0  | 0                       | 0      | 0     | 0         |   |
|   | 2          | 2 オオノ    | 大野 よしや          | oono 0        | 123                     |       |      | 0          | 0      | 0  | 0  | 0                       | 0      | 0     |           |   |
| Þ | 3          | 3 タナカ    | 田中 りょうた         | tanaka 3      | 210                     |       |      | 0          |        |    |    |                         | 0      |       |           |   |
|   |            | 1 1++++1 | 4 + + + + 1     |               | 011                     |       |      | $\sim$     |        |    |    | $\sim$                  | $\sim$ |       |           |   |

| ١.  | Std        | Х |
|-----|------------|---|
|     | 営業アシスト     |   |
|     | お客様対応シート   |   |
|     | OB顧客メンテナンス |   |
|     | 仕上積算表      |   |
|     | 見積作成       |   |
|     | 工事情報登録     |   |
|     | 発注システム     |   |
|     | 写真台帳       |   |
|     | 工程管理       |   |
| メニ: | ュー1の場合     |   |

#### <メニュー1・メニュー2>

主に積算担当、でメニュー1に加え、仕上積算表、見積作成、発注システム、工程管理、写真台帳、工種部材マ スターが有効になります。

| 6        | 社員登録  |           |        |        |              |                   |             |     |      |       |    |    |            |                |       | :   | × |
|----------|-------|-----------|--------|--------|--------------|-------------------|-------------|-----|------|-------|----|----|------------|----------------|-------|-----|---|
|          | Help  | F2        | 登録     | 初期化    |              | L FR              |             | 7   | гo   |       | ΓQ | フ  | ァイル<br>510 | <b>C</b> 11    |       | 終了  |   |
| <u> </u> | ГТ    | Γ Δ       | ro     | F4     | ro           | ru                | Г           | (   | ro   |       | rð |    | r10        | Г I I          |       | F12 | _ |
|          | 並び順   | 3 CD      | 3 フリガナ | र्ष्रम | 名            | 前田中               | りょうた        | ユ   | ・ザー名 | tanak | a  | pa | issword    | 3210           |       |     |   |
|          | 入社日付  | ナ 年 年     | 月一日    | 退社日    | 付            | 年 月               | Ħ           |     |      |       |    |    |            |                |       |     |   |
|          | 口設計   |           |        | ☑倍省    | 業相示          |                   | <u>म नत</u> |     |      |       |    |    |            |                |       |     |   |
|          | ☑ メニ: | ±∽1 ⊠⊀    | ニュー2   | □ × =  | ∴ <u>⊸</u> 3 | □ <u></u> 管理者     | <br>*       |     |      |       |    |    |            |                |       |     |   |
|          | 並順    | CD 793.33 | 名前     |        | エデー者         | <u>^^^x//~</u> `` | 人社日         | 退社日 | 営業   | 工務    | 設計 | 積算 | %⊒u~1      | %≞ <u>1</u> ~2 | %≞±~3 | 管理者 | ^ |
| Þ        | 1     | 1 山田      | 山田 たカ  | Pし ys  | amada        | yamada            |             |     | 0    | 0     | 0  | 0  | 0          | 0              | 0     | 0   |   |
|          | 2     | 2 オオノ     | 大野 よし  | や 0    | ono          | 0123              |             |     | 0    | 0     | 0  | 0  | 0          | 0              | 0     |     |   |
|          | 3     | 3 yth     | 田中 りょ  | :うた ta | anaka        | 3210              |             |     | 0    |       |    |    | 0          | 0              |       |     |   |
|          | 4     | 4 77EF    | らま 本山  | y y    | amamoto      | 0011              |             |     | 0    |       |    |    | 0          | 0              |       |     |   |
|          | 5     | 5 HYA*    | 吉田 あき  | きまさ y  | oshida       | 4269              | 18/04/01    |     | 0    |       | 0  | 0  | 0          | 0              | 0     |     |   |
|          |       | 999       | 管理者    | 9      | 999          | 9999              |             |     |      |       |    |    | 0          | 0              | 0     | 0   |   |
|          |       |           |        |        |              |                   |             |     |      |       |    |    |            |                |       |     |   |
|          |       |           |        |        |              |                   |             |     |      |       |    |    |            |                |       |     |   |

社員登録のメニュー1・メニュー2にチェックを入力します。

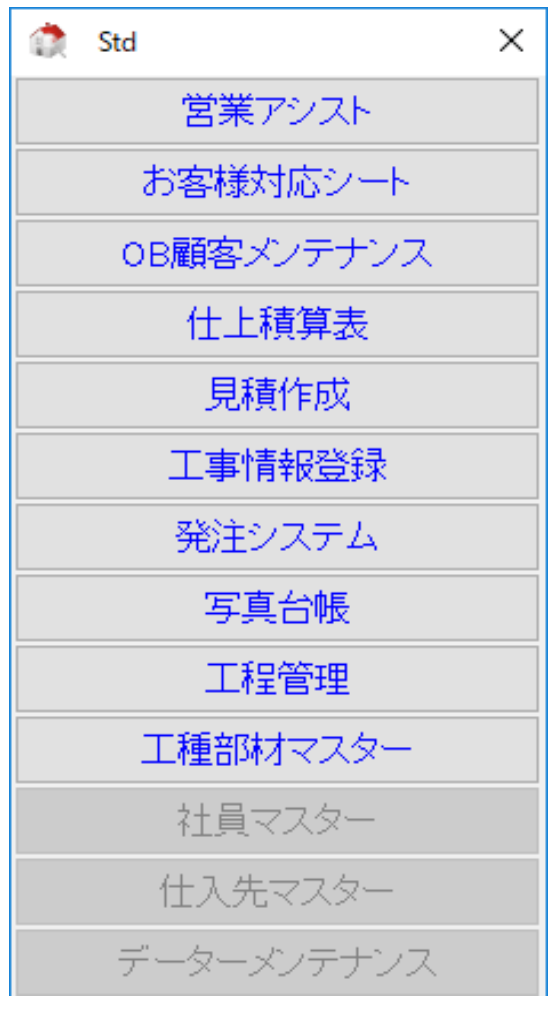

メニュー1・メニュー2の場合

#### <メニュー1・メニュー2・メニュー3>

## メニュー1、メニュー2に加え、仕入先マスターの起動が有効になります。

| 6 | 社員登録       |             |                  |           |           |               |          |          |    |      |         |    |       |            |       |       | ×                |
|---|------------|-------------|------------------|-----------|-----------|---------------|----------|----------|----|------|---------|----|-------|------------|-------|-------|------------------|
|   | Help<br>F1 | <br>  F:    | 2                | 登 録<br>F3 | 初期1<br>F4 | <b>t</b>   F5 | Fe       | 3   F    | 7  | F8   |         | F9 | フ     | ァイル<br>F10 | F11   |       | <b>終了</b><br>F12 |
|   | 並び順        |             | 3 CD 🗌           | 3 7       | ጦከ*ታ      | 1             | お前 田中    | りょうた     |    | ーザー名 | tanak   | a  | pa    | assword    | 3210  |       |                  |
|   | 入社日伯       | 4           | 「年」              | 月         | 日退社       | 日付            | 年一月      | E        |    |      |         |    |       |            |       |       |                  |
|   | 口設計        | 坦当          | 日積               | 算担当       |           | 業担当           |          | 耳口       |    |      |         |    |       |            |       |       |                  |
|   | ☑ メニ.      | <b>≠</b> ∽1 | ⊻ ⊻              | = = -     | 2 🗹 🤉     | ₹=⊒∽3         |          | 者        |    |      |         |    | 24.55 |            |       |       |                  |
|   | 並順         | CD          | 794 )            |           | 名前        | 고까렴           | 7. 72-1- | 入社日      | 退社 | 日 宮葉 | 工務      | 設計 | 積算    | %≞±∽1      | 121-2 | ×≞±∽3 | 管理者 ^            |
| Þ | 1          | 1           | 田山               | 田山        | たかし       | yamada        | yamada   |          |    | 0    | $\circ$ | 0  | 0     | 0          | 0     | 0     | 0                |
|   | 2          | 2           | オオノ              | 大野        | よしや       | oono          | 0123     |          |    | 0    | 0       | 0  | 0     | 0          | 0     | 0     |                  |
|   | 3          | 3           | 对加               | 田中        | りょうた      | tanaka        | 3210     |          |    | 0    |         |    |       | 0          | 0     |       |                  |
|   | 4          | 4           | <del>አ</del> ኋ£ኮ | 山本        | まさ        | yamamoto      | 0011     |          |    | 0    |         |    |       | 0          | 0     |       |                  |
|   | 5          | 5           | 日沙外              | 吉田        | あきまさ      | yoshida       | 4269     | 18/04/01 |    | 0    |         | 0  | 0     | 0          | 0     | 0     |                  |
|   |            | 999         |                  | 管理者       | ¥.<br>■   | 9999          | 9999     |          |    |      |         |    |       | 0          | 0     | 0     | 0                |
|   |            |             |                  |           |           |               |          |          |    |      |         |    |       |            |       |       |                  |
|   |            |             |                  |           |           |               |          |          |    |      |         |    |       |            |       |       |                  |
|   |            |             |                  |           |           |               |          |          |    |      |         |    |       |            |       |       |                  |

社員登録のメニュー1・メニュー2・メニュー3にチェックを入力します。

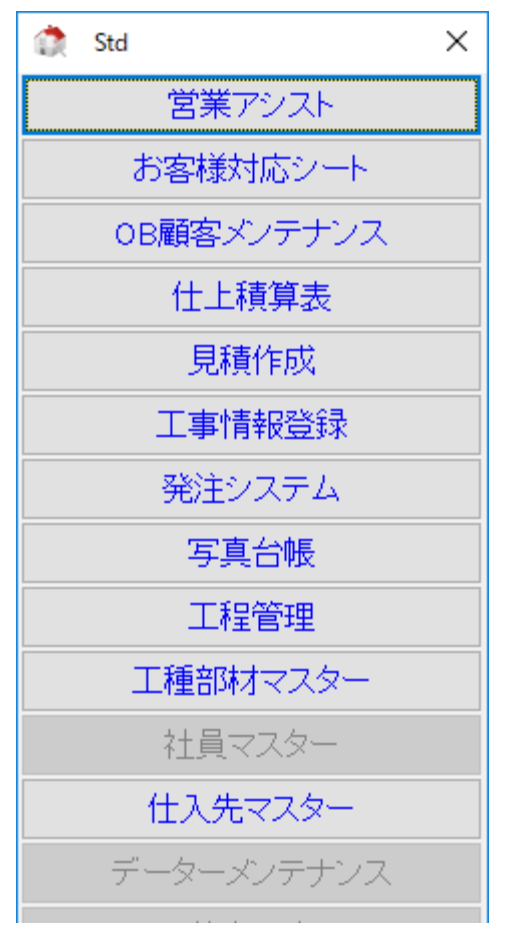

メニュー1・メニュー2・メニュー3の場合

# 3-1.見積表題の項目追加

見積作成の表題画面で、新たに 工事概要 備考 その他 の入力項目が追加になりました。 上記の項目は、見積書の表紙(表紙、集計表別)にも印刷されます。

| 🤢 積算システム                                    | – 🗆 X                            |
|---------------------------------------------|----------------------------------|
| ファイル Ε 編集 ⊆ ツール Ι 印刷 Ρ ヘルプ (Η)              |                                  |
| Help 見積呼出 登録 新規作成 見積一覧 集計表↓                 | 過去単価 →見積 印刷 終了                   |
| F1 F2 F3 F4 F5 F6                           | F7   F8   F9   F10   F11   F12   |
| 表題 集計表 内訳書 明細書                              |                                  |
| · 見積番号 178 工事番号 受注 ✓                        | 工事概要 構造RC造り 延床面積50m <sup>2</sup> |
| 見積日付 2013 年 5月 13日 編集中 >                    | 外壁3面小口タイル貼り                      |
| 得意先名 石川 かずし                                 | <del>長期</del> 優及住毛               |
| 工事名称 石井 様邸新築工事                              |                                  |
| 工事場所 岐阜県可児市皐ケ丘13                            |                                  |
| 有効期限 見積日より3か月                               |                                  |
| 営業担当                                        |                                  |
| 見積担当山田                                      |                                  |
|                                             |                                  |
| 工 期 2018/6/1~2018/                          | 備考建物の配置、敷地の状況により別途見積             |
| 支払条件契約書の通り                                  | にて費用が掛かる場合はあります。                 |
|                                             | その他18/4/20付けのプランにて算出してます。        |
| 見積金額 税計算切り捨て 🗸                              | 個別プロパンとなります。                     |
| 值引金額 11 11 11 11 11 11 11 11 11 11 11 11 11 |                                  |
| 改 め 計 実行予算                                  |                                  |
| 消費税額 粗利益                                    |                                  |
| 合計金額 利益率 %                                  |                                  |
| Walk in home 取込                             |                                  |
|                                             |                                  |
|                                             |                                  |
|                                             |                                  |
|                                             |                                  |
| ☑解説ウィンドウを表示しない。                             |                                  |

| 工事概要 | 1行、全角25文字までの入力が可能です。                      |  |  |  |  |  |  |  |  |
|------|-------------------------------------------|--|--|--|--|--|--|--|--|
|      | 空白状態で、Enter キーまたはダブルクリックで、メモからの参照入力ができます。 |  |  |  |  |  |  |  |  |
|      | 5行入力が可能です。                                |  |  |  |  |  |  |  |  |
|      | 入力されたその他は、見積印刷 『表紙 集計表付』には印刷されません。        |  |  |  |  |  |  |  |  |
| 備考   | 1行、全角25文字までの入力が可能です。                      |  |  |  |  |  |  |  |  |
|      | 空白状態で、Enter キーまたはダブルクリックで、メモからの参照入力ができます。 |  |  |  |  |  |  |  |  |
|      | 2行入力が可能です。                                |  |  |  |  |  |  |  |  |
|      | 入力された備考は、見積印刷 『表紙 集計表付』の備考欄に印刷されます。       |  |  |  |  |  |  |  |  |
| その他  | 1行、全角25文字までの入力が可能です。                      |  |  |  |  |  |  |  |  |
|      | 空白状態で、Enter キーまたはダブルクリックで、メモからの参照入力ができます。 |  |  |  |  |  |  |  |  |
|      | 5行入力が可能です。                                |  |  |  |  |  |  |  |  |
|      | 入力されたその他は、見積印刷 『表紙 集計表付』には印刷されません。        |  |  |  |  |  |  |  |  |

見積作成の表題で、工事概要、備考、その他の入力項目の追加されたことにより、見積の表紙(見積印刷で「表紙 集計表別」を選択した場合)のフォームを変更しました。

| 見積印刷より、表紙、集                                                                                                    | 計表別を選択し                                                                                               | <i>、</i> ます。                                              |                                                                                                    |
|----------------------------------------------------------------------------------------------------|----------------------------------------------------------------------------------------------------|-----------------------------------------------------------|----------------------------------------------------------------------------------------------------|
| 😡 見積印刷                                                                                                    |                                                                                                    |                                                           | ×                                                                                                    |
| <ul> <li>工事名称 石井 様邸新等請負先名 石川 かずし表紙</li> <li>○表紙 集計表付</li> <li>●表紙 集計表別</li> <li>○表紙 無計表別</li> <li>○表紙 無し</li> <li>○プレビュー</li> <li>○内訳書</li> <li>○周福日付無し</li> <li>○ページ番号付加</li> <li>○工種毎明細書改ページ</li> <li>○集計に明細別紙と付ける</li> </ul> | <ul> <li>梁工事</li> <li>印刷種別</li> <li>●見納請求文書</li> <li>○請注請 算更見内</li> <li>○請紙金額表示</li> <li>○</li> </ul> | 敬称<br>●様<br>○御中<br>○殿<br>名称摘要のフォント<br>○MS明朝<br>● MSマミジョンク | 社名 社名各欄ダブルクリックでフォント変更できます。<br>木造住宅<br>株式会社ブレイン<br>代表取締役 山田一郎<br>〒509-0236 岐阜県可児市皐ケ丘<br>TEL 0574-56-0070 FAX 0574-56-0073<br>社名2 □社名2で印刷 |
| 図 数重0を即刷しない<br> 図 単価 ∩ Σ E町空1.かい (目籍                                                                                                    | 事)                                                                                                    |                                                           |                                                                                                    |

|                                 |                                                 | <i>//</i> ////////////////////////////////// | 14 -                               |                                                                            |
|---------------------------------|-------------------------------------------------|----------------------------------------------|------------------------------------|----------------------------------------------------------------------------|
| <del></del>                     | + <del></del>                                   |                                              | <u> </u>                           | 見積日付∶2018年5月13日                                                            |
| <b>白川 刀</b><br>下記の通り約<br>何卒御用命の | <b>く 9 し 作</b> 求<br>卸見積申し上げます。<br>Dほど御願い申し上げます。 | 合計金額 24,2                                    | 15,11                              | 3円                                                                         |
| 積算担当:山田<br>営業担当:山田              |                                                 |                                              | 木造住<br>株式<br>代表取<br>〒509-<br>TEL 0 | 宅<br>会社ブレイン<br>(締役 山田一郎<br>0236 岐阜県可児市皐ケ丘<br>)574-56-0070 FAX 0574-56-0073 |
| システム名                           | 石井 様邸新築工事                                       |                                              | 支払条件                               | 契約書の通り                                                                     |
| 工事場所                            | 岐阜県可児市皐ケ丘13                                     |                                              |                                    |                                                                            |
|                                 | 構造RC造り 延床面積50m<br>外壁3面小ロタイル貼り<br>長期優良住宅         |                                              |                                    | 18/4/20付けのプランにて算出してます。<br>個別プロバンとなります。                                     |
|                                 |                                                 |                                              |                                    |                                                                            |
| 概 要                             |                                                 |                                              | その他                                |                                                                            |
| 概 要                             | 見積日より3か月                                        |                                              | その他                                |                                                                            |

入力された工事概要、備考、その他が表紙に印刷されます。

#### 3-3. 受注、請求で登録されている見積書について、誤登録の防止機能追加

V8よりの受注、請求書として登録された見積書は、上書登録することができません。

既に受注した見積、請求した見積書は変更が発生しないデータとして扱い、誤って登録されることを防ぎます。 必要に応じて、別の見積書として登録してください。

😳 積算システム

ファイル F 編集 C ツール T 印刷 P ヘルブ(H)

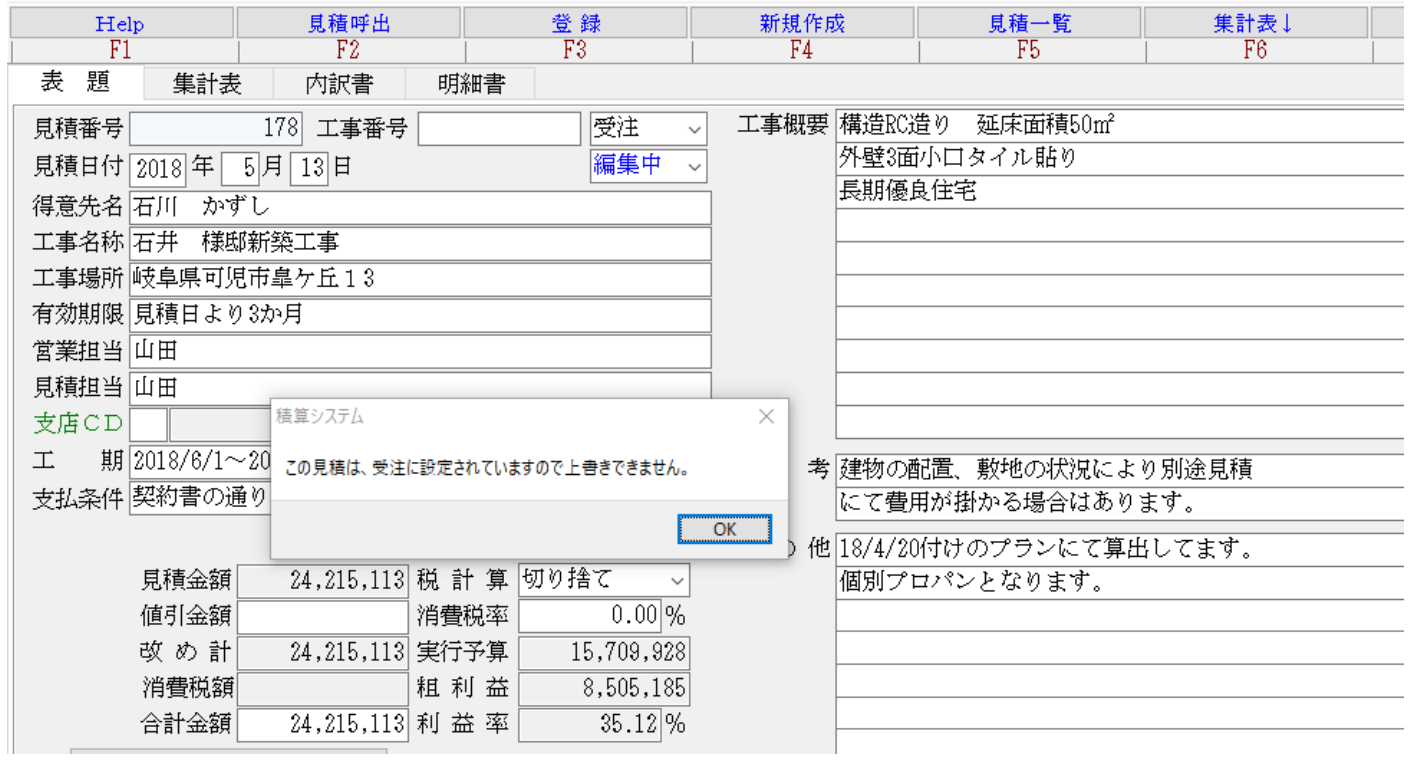

#### ※ 受注、請求書として登録された見積書を変更・修正する必要が発生した場合について

どうしても、受注・請求書として登録された見積書を変更する必要が発生した場合は、見積削除を行ってから再 度登録します。削除するには、管理者権限でのユーザーが行います。

## 3-4.見積の印刷の変更点

見積作成からの印刷は、積算担当者の権限が必要です。

また、お客さんに提示する見積書と見積データとに間違いは生じないよう、見積書を印刷する際に登録をしてく ださい。

登録をしない場合は、既に登録済みの見積データの内容を印刷します。(修正変更の内容は反映されません。)

積算担当者以外の積算権限のユーザーが登録済みの見積書を印刷する場合は、見積一覧から印刷を行います。

## 3-4-1. 積算担当者の印刷

現在表示されている見積書を印刷します。

| 😡 積算システム         | ۲.              |                     |           |        |         |      |           |        |       | _    |   | ×   |
|------------------|-----------------|---------------------|-----------|--------|---------|------|-----------|--------|-------|------|---|-----|
| ファイル <u>E</u> 編集 | <u>C</u> ツールI 印 | 刷 ₽ へルブ( <u>H</u> ) |           |        |         |      |           |        |       |      |   |     |
| Help             | 見積呼出            | 登録                  | 新規作成      | 見積一覧   | 集計表↓    |      | 過去単価      | →見積    |       | 印刷   | 新 | 子了  |
| F1               | F2              | F3                  | F4        | F5     | F6      | F7   | F8        | F9     | F10   | F11  |   | 712 |
| 表題               | 集計表             | 内訳書                 | き 明細語     | 書      |         |      |           |        |       |      |   |     |
| 見積番号             |                 | 177 工事              | 番号        |        | 営業中 🗸   | 工事概要 | 構造RC造り    | 延床面積:  | 50m²  |      |   |     |
| 見積日付             | 2018 年 5        | 月 13 日              |           | l l    | コック ~   |      | 外壁3面小口    | タイル貼り  |       |      |   |     |
| 得意先名             | 石川 かずし          | ι<br>ι              |           |        |         |      | 長期優良性≒    | Ë      |       |      |   |     |
| 工事名称             | 石井 様邸籍          | 新築工事                |           |        |         |      |           |        |       |      |   |     |
| 工事場所             | 岐阜県可児市          | 市皐ケ丘1:              | 3         |        |         |      |           |        |       |      |   |     |
| 有効期限             | 見積日より3          | 3か月                 |           |        |         |      |           |        |       |      |   |     |
| 営業担当             | 田山              |                     |           |        |         |      |           |        |       |      |   |     |
| 見積担当             | 田山              |                     |           |        |         |      |           |        |       |      |   |     |
| 支店CD             |                 |                     |           |        |         |      |           |        |       |      |   |     |
| 工期               | 2018/6/1~2      | 2018/               |           |        |         | 備考   | 建物の配置、    | 敷地の状況  | 見により別 | 途見積  |   |     |
| 支払条件             | 契約書の通り          | p                   |           |        |         |      | にて費用が招    | 卦かる場合に | はあります | •    |   |     |
|                  |                 |                     |           |        |         | その他  | 18/4/20付け | のプランに  | て算出して | こます。 |   |     |
|                  | 見積金額            | 24,198,             | 343 税 計 🤅 | 算 切り捨て | ζ ~     |      | 個別プロパン    | -となりま1 | ŧ.    |      |   |     |
|                  | 値引金額            |                     | 消費税3      | 率      | 0.00%   |      |           |        |       |      |   |     |
|                  | 改め計             | 24,198,             | 343 実行予約  | 算 15,  | 709,928 |      |           |        |       |      |   |     |
|                  | 消費税額            |                     | 粗利        | 益 8,   | 488,415 |      |           |        |       |      |   |     |
|                  | 合計金額            | 24,198,             | 343 利益    | 率      | 35.08 % |      |           |        |       |      |   |     |
|                  | Walk in hom     | ne 取达               |           |        |         |      |           |        |       |      |   |     |
|                  |                 |                     |           |        |         |      |           |        |       |      |   |     |
|                  |                 |                     |           |        |         |      |           |        |       |      |   |     |
|                  |                 |                     |           |        |         |      |           |        |       |      |   |     |

現在編集中の見積書は、登録を完了してから印刷します。

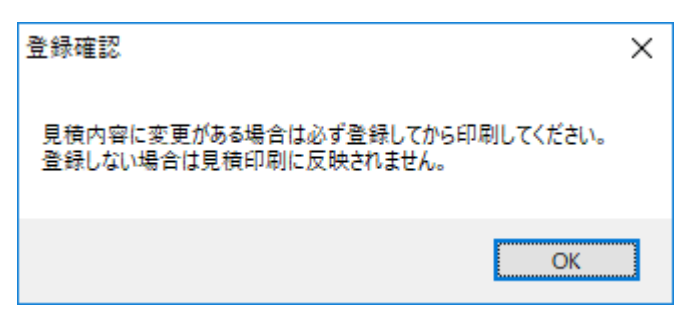

登録しない場合は、編集中の内容が印刷に反映されません。(登録済みの内容を印刷します。)

3-4-2.見積一覧機能からの印刷(積算権限以外のユーザーの場合)

営業担当、工務担当は登録済みの見積書を印刷できます。 印刷する場合は、見積一覧から印刷を行います。 印刷方法は、次ページからの 4. 見積一覧機能を参照ください。

## 4. 見積一覧表機能

- 1. 登録済みの見積データの一覧表を読み込むことができます。
- 2. 登録済みの見積書を印刷する場合、見積作成を起動してから、見積書読み込みをする手順が省けます。
- 3. ファイル出力により、見積書または実行予算書のCSVファイルを出力することができます。出力したファ イルは、Excel等他のソフトを使って参照することができます。
- 4. 見積一覧を印刷、ファイル出力することができます。
- 5. 営業担当、工務担当者は、登録済みの見積書を印刷します。

## 4-1. 見積一覧表の起動

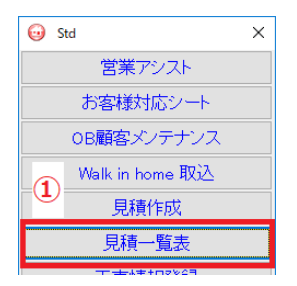

メニューの見積一覧表をクリックします。

| 😡 積算システム         | 7                 |                             |      |      |       |      |      |     |     | _   |     | × |
|------------------|-------------------|-----------------------------|------|------|-------|------|------|-----|-----|-----|-----|---|
| ファイル <u>F</u> 編集 | <u>C ツール T</u> 印刷 | 副 <u>P</u> ∿⊮7°( <u>H</u> ) |      | 2    |       |      |      |     |     |     |     |   |
| Help             | 見積呼出              | 登録                          | 新規作成 | 見積一覧 | 集計表↓  |      | 過去単価 | →見積 |     | 印刷  | 終   | 了 |
| F1               | F2                | F3                          | F4   | F5   | F6    | F7   | F8   | F9  | F10 | F11 | F12 | 5 |
| 表題               | 集計表               | 内訳書                         | 青 明細 | 書    |       |      |      |     |     |     |     |   |
| 見積番号             |                   | 工事                          | 番号   | 1    | 営業中 ~ | 工事概要 |      |     |     |     |     |   |
| 見積日付             | <u>2018</u> 年6    | 月 15日                       |      |      | コックー~ | -    |      |     |     |     |     |   |
| 得意先名[            |                   |                             |      |      |       | -    |      |     |     |     |     | _ |
| 工事名称             |                   |                             |      |      |       | -    |      |     |     |     |     | - |
| 工事場所             |                   |                             |      |      |       |      |      |     |     |     |     | _ |

または、見積作成の表題画面の ツールボタン ② [F5 見積一覧]をクリックします。

# 4-2. 見積一覧 読込

| 😡 見積一覧     | 表        |        |     |     |       |          |       |      |      | -          |            |
|------------|----------|--------|-----|-----|-------|----------|-------|------|------|------------|------------|
| <b></b>    | 3        | Fo     | E A |     | E C C | F7       | E0    | 無効   | 受注   | <b>P11</b> | E1.9       |
| 「I<br>見積日付 | 2017 年 6 | н 1 н~ | 14  | 日日次 | 10    | <u> </u> | 「プレビュ | - 18 | F10  | ГП         | <u>г16</u> |
| 丁重玄称       |          | , _ +  |     | No. | ~     |          |       | ~    |      |            |            |
| 請負先名       |          |        | I   | 事番号 |       |          |       |      |      |            |            |
| 見積担当       |          | 営業担当   | 支   | 店CD |       |          |       |      |      |            |            |
| 見積番        | 专 見積日    | 付 発行日  | 得意分 | 石谷  | Ц.    | 事名称      | 見     | 積金額  | 実行予算 | 粗利益        | 見積担当       |
|            |          |        |     |     |       |          |       |      |      |            |            |
|            |          |        |     |     |       |          |       |      |      |            |            |
|            |          |        |     |     |       |          |       |      |      |            |            |
|            |          |        |     |     |       |          |       |      |      |            |            |
|            |          |        |     |     |       |          |       |      |      |            |            |
|            |          |        |     |     |       |          |       |      |      |            |            |
|            |          |        |     |     |       |          |       |      |      |            |            |
|            |          |        |     |     |       |          |       |      |      |            |            |
|            |          |        |     |     |       |          |       |      |      |            |            |
|            |          |        |     |     |       |          |       |      |      |            |            |
|            |          |        |     |     |       |          |       |      |      |            |            |
|            |          |        |     |     |       |          |       |      |      |            |            |
|            |          |        |     |     |       |          |       |      |      |            |            |
|            |          |        |     |     |       |          |       |      |      |            |            |
|            |          |        |     |     |       |          |       |      |      |            |            |
|            |          |        |     |     |       |          |       |      |      |            |            |
|            |          |        |     |     |       |          |       |      |      |            |            |
|            |          |        |     |     |       |          |       |      |      |            |            |
| <          |          |        |     |     |       |          |       |      |      |            | >          |

見積一覧の画面が表示されます。

一覧に表示する条件を ③で設定します。

| 見積日付      | 表示する見積日付の範囲を設定します。            |
|-----------|-------------------------------|
| 工事名称      | 工事名の一部を入力することで、絞り込み読み込みができます。 |
| 請負先名      | 請負先名を入力します。                   |
|           | 得意先マスターから参照入力できます。            |
| 見積担当・営業担当 | 見積担当、営業担当をセットします。             |
|           | 社員マスターからの参照入力ができます。           |
| No        | 見積番号の範囲を指定します。                |
| 有効区分      | 有効、営業中、受注、無効、請求書から選択します。      |
| 工事番号      | 工事番号がわかっている場合は、直接入力します。       |
| 支店 CD     | 支店 CD で絞り込み読み込みができます。         |

| 😡 見積一賢 | ita 🕢                                                                                                    |     |     |         |         |    |     |      |       |      | _    |    | ×    |
|--------|----------------------------------------------------------------------------------------------------|-----|-----|---------|---------|----|-----|------|-------|------|------|----|------|
| Help   | and a state of the state of the | て込  |     |         |         |    |     | 見積印刷 | 見積CSV | ファイル | 一覧印刷 | 終  | 了    |
| F1     |                                                                                                    | F2  | F3  | F4      | F5      | F6 | F7  | F8   | F9    | F10  | F11  | F1 | 2    |
| 見積日付   | 2018年                                                                                                    | :1月 | 1日~ | 2018年5, | 月 31 日迄 |    |     | ロプレと |       |      |      |    |      |
| 工事名称   | ;                                                                                                    |     |     |         | No.     | ~  |     | 有効   | ~     |      |      |    |      |
| 請負先名   |                                                                                                    |     |     | 工事      | 番号      |    |     |      |       |      |      |    |      |
| 見積担当   | 山田                                                                                                    | 営   | 業担当 | 支店      | CD      |    |     |      |       |      |      |    |      |
| 見積著    | 舒劳 見                                                                                                    | 積日付 | 発行日 | 得意先名    | i       | Ţ  | 事名称 |      | 見積金額  | 実行予算 | 氧 粗利 | 益  | .積担) |
|        |                                                                                                    |     |     |         |         |    |     |      |       |      |      |    |      |
|        |                                                                                                    |     |     |         |         |    |     |      |       |      |      |    |      |
|        |                                                                                                    |     |     |         |         |    |     |      |       |      |      |    |      |
|        |                                                                                                    |     |     |         |         |    |     |      |       |      |      |    |      |
|        |                                                                                                    |     |     |         |         |    |     |      |       |      |      |    |      |
|        |                                                                                                    |     |     |         |         |    |     |      |       |      |      |    |      |
|        |                                                                                                    |     |     |         |         |    |     |      |       |      |      |    |      |
|        |                                                                                                    |     |     |         |         |    |     |      |       |      |      |    |      |
|        |                                                                                                    |     |     |         |         |    |     |      |       |      |      |    |      |
|        |                                                                                                    |     |     |         |         |    |     |      |       |      |      |    |      |
|        |                                                                                                    |     |     |         |         |    |     |      |       |      |      |    |      |

# ④ ツールボタン [F2 読込] ボタンをクリックします。

| 😡 見積一覧 | 裱     |          |          |      |      |         |       |         |      |           |           | -      | . [    | X       |
|--------|-------|----------|----------|------|------|---------|-------|---------|------|-----------|-----------|--------|--------|---------|
| Help   |       | 読 込      |          |      |      |         |       |         | 見積印刷 | 見積CSV     | ファイル      | 一覧印刷   |        | 修了      |
| F1     |       | F2       | F3       |      | F4   | F5      | F6    | F7      | F8   | F9        | F10       | F11    |        | F12     |
| 見積日付   | 2018  | 年1月      | 1 ⊟~     | 2018 | 3年5月 | 月 31 日迄 |       |         | ロプレと | ( <u></u> |           |        |        |         |
| 工事名称   |       |          |          |      |      | No.     |       | ~       | 有効   | ~         |           |        |        |         |
| 請負先名   |       |          |          |      | 工事者  | ¥号      |       |         |      |           |           |        |        |         |
| 見積担当   | 田山    |          | 「業担当 🗌   |      | 支店の  | D       |       |         |      |           |           |        |        |         |
|        | 诗!    | 見積日付     | 発行日      |      | 得意先名 |         |       | 工事名称    |      | 見積金額      | 実行予知      | 算 粗    | 利益     | 責担 へ    |
| Þ      | 178 1 | 8/05/13  | 18/06/15 | 石川   | かずし  | 石井      | 様邸新築  | 工事      |      | 24,215,1  | 13 15,709 | ,928 8 | ,505,3 | 111 281 |
|        | 177 1 | 8/05/13  |          | 石川   | かずし  | 石井      | 様邸新築  | 工事      |      | 24,198,3  | 43 15,709 | ,928 8 | ,488,4 | 415 山口  |
|        | 176 1 | .8/05/11 |          | 石川   | かずし  | 石川      | かずし 枝 | 影 邸新築工事 |      | 24,215,1  | 15 15,709 | ,930 8 | ,505,3 | 85 山口   |
| ٢      |       |          |          |      |      |         |       |         |      |           |           |        |        | ~       |

一覧に表示されます。

# 4-3. 見積一覧 印刷

| 😡 見積一覧表                      |           |      |        |       | (5)  |            |            | - 0     | ×     |
|------------------------------|-----------|------|--------|-------|------|------------|------------|---------|-------|
| Help 読込                      |           |      |        |       | 見積印刷 | 見積CSV      | ファイル 一     | 覧印刷 🏻 🕯 | 冬了    |
| F1 F2 F3                     | F4        | F5   | F6     | F7    | F8   | F9         | F10        | F11   1 | F12   |
| 見積日付 2018 年 1 月 1 日~         | 2018年5月3  | 1 日迄 |        |       | ロプレと | <u></u>    |            |         |       |
| 工事名称                         | No.       |      | ~      |       | 有効   | ~          |            |         |       |
| 請負先名                         | 工事番号      |      |        |       |      |            |            |         |       |
| 見積担当 山田 営業担当                 | 支店CD      |      |        |       |      |            |            |         |       |
| 見積番号 見積日付 発行日                | 得意先名      |      | I      | 事名称   |      | 見積金額       | 実行予算       | 粗利益     | 責担 へ  |
| ▶ <u>178</u> 18/05/13 18/06/ | し5 石川 かずし | 石井   | 様邸新築工業 | 事     |      | 24,215,113 | 15,709,928 | 8,505,1 | 85 山日 |
| 177 18/05/13                 | 石川 かずし    | 石井   | 様邸新築工業 | 事     |      | 24,198,343 | 15,709,928 | 8,488,4 | 15 山  |
| 176 18/05/11                 | 石川 かずし    | 石川   | かずし 様り | 邸新築工事 |      | 24,215,115 | 15,709,930 | 8,505,1 | 85 山口 |
|                              |           |      |        |       |      |            |            |         |       |
|                              |           |      |        |       |      |            |            |         |       |

見積書を印刷します。

一覧から、印刷する見積データ行を選択し、ツールボタン ⑤ [F8 見積印刷]をクリックします。

| 😳 見積印刷                                                                                                    | ×                                                                                                    |
|----------------------------------------------------------------------------------------------------|----------------------------------------------------------------------------------------------------|
| 工事名称 富山 一郎様邸リフォーム工事 ご契約時<br>請負先名 富山 一郎                                                                                                    | 社名 社名各欄ダブルクリックでフォント変更できます。                                                                                       |
| ○表紙     集計表付     ●見積書       ○書紙     集計表付     ○納品書                                                                                                    | <br>木造住宅<br>株式 会社 ブルイン                                                                                           |
| ○表紙         無し         ○請求書           ○表紙         無し         ○注文書         ○御中           ○請書         ○         □         □                               | 代表取締役     山田一郎       〒509-0236     岐阜県可児市皐ケ丘                                                                     |
| <ul> <li> <i>□</i> プレビュー</li></ul>                                                                                                    | TEL         0574-56-0070         FAX         0574-56-0073           社名2         □社名2で印刷                          |
| □ 25<br>10 ページ番号付加<br>図 べージ 番号付加<br>回 生華毎明細書改ページ<br>回 金額表示<br>■ MS明朝<br>○ LS 町朝<br>○ MS町朝<br>○ MS町朝<br>○ MS い 明朝<br>○ MS い 明朝<br>○ MS い 明朝<br>○ MS い 明朝 |                                                                                                    |
| ☑ 数重0を印刷しない ☑ 単価0を印字しない □ 同一部材合算(名称・摘要・単位が同じ部材を合算します。) □ 同一部材合算(名称・摘要・備考・単位が同じ部材を合算します。) □ 価格表として印刷                                                     |                                                                                                    |
| □単価無し見積書 (見積単価・合計金額を印刷しない)<br>□消費税税抜き見積<br>□1行毎 ベタ塗り                                                                                                    | □客先見積番号で出力 □モノクロ印刷                                                                                               |
| □集計表の行Mcをアルファベットで表記 □小数点以下の数値表示を見積実行数量で調整する。 □小数点以下の数値が有る場合だけ表示表示                                                                                       | ファイル出力<br>〇一括出力  ③ 改ページ                                                                                          |
| □コメントにも行番号を振る<br>□数量1の単価を非表示 ☑1式の単価を非表示 □表紙のコメン                                                                                                    | 七名・印刷設定登録     との     ように、         ・         ・         とを         合計         金額の後ろへ         ・         ・         ・ |
| 実行予算ファイル出力 見積書ファイル出力  実行予算印刷 Δ4 横  5                                                                                                    | 見積書印刷 A4 横 見積書印刷 A4 縦 営業提案見積 直 Close                                                                             |

各設定を行い、印刷を開始します。

| 😳 見積一! | 覧表          |            |      |         |       |        |           |      | 6          |            | _      |       | ×  |
|--------|-------------|------------|------|---------|-------|--------|-----------|------|------------|------------|--------|-------|----|
| Help   | 読 込         |            |      |         |       |        |           | 見積印刷 | 見積CSV      | ファイルー      | ·覧印刷   | 終了    |    |
| F1     | F2          | F3         |      | F4      | F5    | F6     | F7        | F8   | F9         | F10        | F11    | F12   |    |
| 見積日付   | 2018年1月     | ∃ 1 ⊟~     | 2018 | 日本 5月   | 31 日迄 |        |           | □プレモ | <u> </u>   |            |        |       |    |
| 工事名税   | 5           |            |      |         | No.   | ~      |           | 有効   | ~          |            |        |       |    |
| 請負先名   |             |            |      | <br>工事番 | :异    |        | L         |      |            |            |        |       |    |
| 見積担当   | i<br>山田     | 営業担当       |      |         |       |        |           |      |            |            |        |       |    |
| 見積後    | 番号 見積日作     |            |      | 得意先名    |       | Ĭ      | 事名称       |      | 見積金額       | 実行予算       | 粗利益    | 責     | ±▲ |
| Þ      | 178 18/05/1 | 3 18/06/15 | 石川   | かずし     | 石井    | 様邸新築工業 | <b>\$</b> |      | 24,215,113 | 15,709,928 | 8,505, | 185 L | 11 |
|        | 177 18/05/1 | 3          | 石川   | かずし     | 石井    | 様邸新築工業 | 事         |      | 24,198,343 | 15,709,928 | 8,488, | 415 L | 11 |
|        | 176 18/05/1 | 1          | 石川   | かずし     | 石川    | かずし 様り | 却新築工事     |      | 24,215,115 | 15,709,930 | 8,505, | 185 L | 11 |
|        |             |            |      |         |       |        |           |      |            |            |        |       |    |
|        |             |            |      |         |       |        |           |      |            |            |        |       |    |
|        |             |            |      |         |       |        |           |      |            |            |        |       |    |
|        |             |            |      |         |       |        |           |      |            |            |        |       |    |
|        |             |            |      |         |       |        |           |      |            |            |        |       |    |

選択した見積データをCSVファイルに出力します。

一覧から、CSVする見積データ行を選択し、ツールボタン ⑥ [F9 見積CSV]をクリックします。

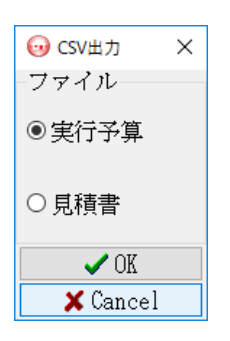

出力するファイルを選択します。

| 😡 名前を付けて保存                                                                                                    |     |                      | × |
|----------------------------------------------------------------------------------------------------|-----|----------------------|---|
| ← → ✓ ↑ ■ > PC > デスクトップ                                                                                                    | ∨ Ö | デスクトップの検索            | P |
| 整理 マ 新しいフォルダー                                                                                                    |     | 10 v                 | ? |
| <ul> <li>□ ドキュメント * ^</li> <li>□ ビクチャ *</li> <li>□ 2018</li> <li>□ exe</li> <li>□ NL0_MITU_201</li> <li>□ manual</li> <li>              Dropbox</li></ul> |     |                      | , |
| ファイル名(N): 実行予算.CSV                                                                                                    |     |                      | ~ |
| ファイルの種類( <u>I)</u> : Text File (*.csv)                                                                                                    |     |                      | ~ |
| ▲ フォルダーの非表示                                                                                                    |     | 保存( <u>S</u> ) キャンセル | , |

保存先を選択し、保存をクリックします。

## 4-5.ファイル出力(見積一覧)

| 😡 見積一覧表                        |                  |             | Ċ          | 7)         | - 🗆 ×       |
|--------------------------------|------------------|-------------|------------|------------|-------------|
| Help 読込                        |                  |             | 見積印刷 見積CSV | ファイル 一賢    | 印刷 終了       |
| F1 F2 F3                       | F4 F5            | F6   F7     | F8   F9    | F10   F    | 11   F12    |
| 見積日付 2018 年 1 月 1 日~           | 2018 年 5 月 31 日迄 |             | ロプレビュー     |            |             |
| 工事名称                           | No.              | ~           | 有効 ~       |            |             |
| 請負先名                           | 工事番号             |             |            |            |             |
| 見積担当 山田 営業担当                   | 支店CD             |             |            |            |             |
| 見積番号 見積日付 発行日                  | 得意先名             | 工事名称        | 見積金額       | 実行予算       | 粗利益 責担 ^    |
| ▶ <u>178</u> 18/05/13 18/06/15 | 石川 かずし 石井 林      | 谦邸新築工事      | 24,215,113 | 15,709,928 | 8,505,185 山 |
| 177 18/05/13                   | 石川 かずし 石井 林      | 谦邸新築工事      | 24,198,343 | 15,709,928 | 8,488,415 山 |
| 176 18/05/11                   | 石川 かずし 石川 カ      | かずし 様 邸新築工事 | 24,215,115 | 15,709,930 | 8,505,185 山 |
|                                |                  |             |            |            |             |
|                                |                  |             |            |            |             |
|                                |                  |             |            |            |             |
|                                |                  |             |            |            |             |
|                                |                  |             |            |            |             |

表示されている見積一覧をCSVファイルに出力します。 ツールボタン ⑦ [F10 ファイル]をクリックします。

| ◎ 名前を付けて保存                                                                                                    |     |                |       | Х |
|----------------------------------------------------------------------------------------------------|-----|----------------|-------|---|
|                                                                                                    | ~ Ō | デスクトップの検索      |       | P |
| 整理 ▼ 新しいフォルダー                                                                                                    |     |                | -     | ? |
| <ul> <li>E F*±3×2F ★ ^</li> <li>E 2018</li> <li>exe</li> <li>IN_00_MITU_201</li> <li>manual</li> <li>Torpbox</li> <li>OneDrive</li> </ul> |     |                |       |   |
| 量 PC                                                                                                    |     |                |       |   |
|                                                                                                    |     |                |       |   |
| ファイル名( <u>N</u> ): <mark>見積一覧茶.CSV</mark>                                                                                                 |     |                |       | ~ |
| ファイルの種類([]): Text File (*.csv)                                                                                                    |     |                |       | ~ |
| ▲ フォルダーの非表示                                                                                                    |     | 保存( <u>S</u> ) | キャンセル |   |

保存先を選択し、保存をクリックします。

| 😡 見積一覧 | 意表          |            |      |      |       |       |         |             |            | (8)          | _     |         |
|--------|-------------|------------|------|------|-------|-------|---------|-------------|------------|--------------|-------|---------|
| Help   | 読 込         |            |      |      |       |       |         | 目積印刷        | 見積CSV      | ファイル -       | 覧印刷   | 終了      |
| F1     | F2          | F3         |      | F4   | F5    | F6    | F7      | <b>6</b> F8 | F9         | F10          | F11   | F12     |
| 見積日付   | 2018年1)     | ∃ 1 日~     | 2018 | 年 5月 | 31 日迄 |       |         | - ロプレ       | ビュー        |              |       |         |
| 工事名称   |             |            |      | I    | No.   |       | ~       | 有効          | ~          |              |       |         |
| 請負先名   |             |            |      | 工事番  | 号     |       |         |             |            |              |       |         |
| 見積担当   | 山田          | 営業担当       |      | 支店C  | D     |       |         |             |            |              |       |         |
| 見積番    | 舒劳 見積日伯     | オ 発行日      | :    | 得意先名 |       |       | 工事名称    |             | 見積金額       | 実行予算         | 粗利益   | i 責担へ   |
| Þ      | 178 18/05/1 | 3 18/06/15 | 石川   | かずし  | 石井    | 様邸新築  | 工事      |             | 24,215,113 | 15,709,928   | 8,505 | ,185 山口 |
|        | 177 18/05/1 | 3          | 石川   | かずし  | 石井    | 様邸新築  | 工事      |             | 24,198,343 | 15,709,928   | 8,488 | ,415 山口 |
|        | 176 18/05/1 | 1          | 石川   | かずし  | 石川    | かずし 棹 | 兼 邸新築工事 | 事           | 24,215,115 | 5 15,709,930 | 8,505 | ,185 山口 |
|        |             |            |      |      |       |       |         |             |            |              |       |         |
|        |             |            |      |      |       |       |         |             |            |              |       |         |
|        |             |            |      |      |       |       |         |             |            |              |       |         |

表示されている見積一覧を印刷します。

ツールボタン ⑧ [F11 一覧印刷]をクリックします。

⑨のプレビューにチェックを入れると、印刷する前にプレビュー画面が表示されます。

| プリンターの設定            |                                  |       | ×                 |
|---------------------|----------------------------------|-------|-------------------|
| プリンター               |                                  |       |                   |
| プリンター名( <u>N</u> ): | Microsoft XPS Document Writer    | ~     | プロパティ( <u>P</u> ) |
| 状態: 準               | 備完了                              |       |                   |
| 種類: M               | licrosoft XPS Document Writer v4 |       |                   |
| 場所: P               | ORTPROMPT:                       |       |                   |
| אַעאַב              |                                  |       |                   |
| 用紙                  |                                  | 印刷の向き | f                 |
| サイズ( <u>Z</u> ):    | A4                               |       | ◉ 縦( <u>O</u> )   |
| 給紙方法( <u>S</u> ):   | Automatically Select             | A     | 〇 横( <u>A</u> )   |
| ネットワーク( <u>W</u> )  |                                  | ОК    | キャンセル             |

プリンターを選択し、OKをクリックすると一覧の印刷が開始されます。

#### 4-7. 無効区分への変更

登録している見積の区分を無効にすることができます。 無効区分にするには、積算担当の権限が必要です。

| 😥 見積一覧表                           |                                |                      | – 🗆 X        |
|-----------------------------------|--------------------------------|----------------------|--------------|
|                                   |                                | 無効 受注                |              |
| F1 F2 F3 F4                       | F5 F6 F7 F8                    | F9 F10               | F11 F12      |
| 見積日付 2018 年 1 月 1 日~ 2018 年 5 月 3 | 日迄 ロプレビュー                      |                      |              |
| 工事名称 No.                          | ~ 有効 、                         | ~                    |              |
| 請負先名           工事番号               |                                |                      |              |
| 見積担当 山田 営業担当 支店CD                 |                                |                      |              |
| 見積番号  見積日付  発行日  得意先名             | 工事名称                           | 予算                   | 積担当 営業担当 諸 ヘ |
| 178 18/05/13 18/06/15 石川 かずし      | 石井 様邸新築工事 24,215,113 15,7      | 709,928 8,505,185 山田 | 田山           |
| ▶ 177 18/05/13 石川 かずし             | 石井 様邸新築工事 24,198,343 15,7      | 709,928 8,488,415 山田 | 田山           |
| 176 18/05/11 石川 かずし               | 石川 かずし 様 邸新築工事 24,215,115 15,7 | 709,930 8,505,185 山田 | 田山           |
|                                   |                                |                      |              |
|                                   |                                |                      |              |

無効にする見積データ行を選択し、Shift キーを押しながら、 ツールボタン ⑩ [無効]をクリックします。

無効区分へ切り替わります。

(表示している一覧の区分が有効の場合、選択した見積行は一覧から消えます。)

| 〕見積一覧表                         |                        |                             | – 🗆 X       |
|--------------------------------|------------------------|-----------------------------|-------------|
| Help 読込                        |                        | 見積印刷 見積CSV ファイル             | 一覧印刷 終了     |
| F1   F2   F3   F4              | F5 F6 F7               | F8 F9 F10                   | F11 F12     |
| 1積日付 2018年 1月 1日~ 2018年 5月     | 31 日迄 ロコ               | プレビュー                       |             |
| 工事名称                           | a. 🗠 🕺                 | 育効 🗸                        |             |
| 清負先名       工事番                 | ₽                      |                             |             |
| 見積担当 山田 営業担当 支店 C              |                        |                             |             |
| 見積番号 見積日付 発行日 得意先名             | 工事名称      見積金額         | 第 実行予算 粗利益 見積               | 担当 営業担当 譯 ^ |
| ・ 178 18/05/13 18/06/15 石川 かずし | 石井 様邸新築工事 24,215,      | 113 15,709,928 8,505,185 山田 | 田山          |
| 176 18/05/11 石川 かずし            | 石川 かずし 様 邸新築工事 24,215, | 115 15,709,930 8,505,185 山田 | 田山          |
|                                |                        |                             |             |

区分を無効にして読み込むと、該当の見積データが表示されます。

| 😡 見積一覧 | 表                                    |          |     |         |    |      |    |         |         |         |          |      |     | -   |     | ×  |
|--------|--------------------------------------|----------|-----|---------|----|------|----|---------|---------|---------|----------|------|-----|-----|-----|----|
| Help   | 読 ジ                                  | <u>k</u> |     |         |    |      |    |         | 見積印刷    | 見積CS    | V 75     | イル   | 一覧印 | 刷   | 終了  | 7  |
| F1     | F2                                   |          | F3  | F4      | ]  | F5   | F6 | F7      | F8      | F9      | F        | 10   | F11 |     | F12 |    |
| 見積日付   | 積日付 2018 年 1 月 1 日~ 2018 年 5 月 31 日迄 |          |     |         |    |      |    |         |         |         |          |      |     |     |     |    |
| 工事名称   |                                      |          |     | No.     |    |      | ~  |         | 劒       | ~       |          |      |     |     |     |    |
| 請負先名   |                                      |          |     | 工事番号    |    |      |    |         |         |         |          |      |     |     |     |    |
| 見積担当   | 田山                                   | 営業担当     |     | 支店CD    |    |      |    |         |         |         |          |      |     |     |     |    |
| 見積番号   | ➡ 見積日付                               | 発行日      | 得調  | <br>意先名 |    | 工事   | 名称 | 見積金額    | 実行      | 予算      | 粗利益      | 見利   | 責担当 | 営業担 | 当当  | 事番 |
| ▶ 17   | 77 18/05/13                          |          | 石川か | ずし      | 石井 | 様邸新新 | 紅事 | 24,198, | 343 15, | 709,928 | 8,488,41 | 5 山田 |     | 田山  |     |    |
|        |                                      |          |     |         |    |      |    |         |         |         |          |      |     |     |     |    |
|        |                                      |          |     |         |    |      |    |         |         |         |          |      |     |     |     |    |

## 4-8.受注区分への変更

登録している見積の区分を受注にすることができます。 受注区分にするには、積算担当の権限が必要です。

| 😡 見積一覧表                       |              |             | <u>(11)</u>  | - 0       | ×  |
|-------------------------------|--------------|-------------|--------------|-----------|----|
|                               |              |             | 無効 受注        |           |    |
| F1 F2 F3                      | F4   F5   F6 | F7 F8       | F9 F10       | F11   F12 | .2 |
| 見積日付 2018 年 1 月 1 日~ 2018 年   | : 5月31日迄     | ロプレビュー      |              |           |    |
| 工事名称                          | No. $\sim$   | 有効 🗸        |              |           |    |
| 請負先名                          | 工事番号         |             |              |           |    |
| 見積担当 山田 営業担当                  | 支店CD         |             | ]            |           |    |
| 見積金額 実行予算 粗利益                 | 見積担当 営業担当    | 工事番号 区分 店CD | 工事場所         |           | ^  |
| 24,215,113 15,709,928 8,505   | ,185 山田 山田   | 受注          | 岐阜県可児市皐ケ丘13  |           |    |
| ▶ 24,198,343 15,709,928 8,488 | ,415 山田 山田   | 営業中         | 岐阜県可児市皐ケ丘13  |           |    |
| 24,215,115 15,709,930 8,505   | ,185 山田 山田   | 営業中         | 岐阜県可児市皐ケ丘1-3 |           |    |
|                               |              |             |              |           |    |
|                               |              |             |              |           |    |
|                               |              |             |              |           |    |
| 11                            |              |             |              |           |    |

受注にする見積データ行を選択し、Shift キーを押しながら、 ツールボタン ⑪ [受注]をクリックします。

受注区分へ切り替わります。

| 😡 見積一覧羽 | 表           |            |            |                |     |      |       |       |         | _   |     | < |
|---------|-------------|------------|------------|----------------|-----|------|-------|-------|---------|-----|-----|---|
|         |             |            |            |                |     |      |       | 無効    | 受注      |     |     |   |
| F1      | F2          | F3         | F4         | F5             | F6  | F7   | F8    | F9    | F10     | F11 | F12 |   |
| 見積日付2   | 2018年 1月    | 1 日~ 201   | 8年5月3      | 日迄             |     |      | プレビュー |       |         |     |     |   |
| 工事名称    |             |            | No.        |                | ~   | 有    | す効 ~  |       |         |     |     |   |
| 請負先名    |             |            | 工事番号       |                |     |      |       |       |         |     |     |   |
| 見積担当    | 山田 営        | 常業担当       | 支店CD       |                |     |      |       |       |         |     |     |   |
| 見積金     | 塗額 実行       | 予算 粗       | 利益 見利      | <u> </u> 趙当 営業 | 業担当 | 工事番号 | 区分 店( | D     | 工事場所    |     |     | ^ |
| ▶ 24,21 | 5,113 15,   | 709,928 8, | 505,185 山田 | 田山             |     |      |       | 岐阜県可児 | 市皐ケ丘13  |     |     |   |
| 24,19   | 98,343 15,4 | 709,928 8, | 488,415 山田 | 田山             |     |      | 受注    | 岐阜県可児 | 市皐ケ丘13  |     |     |   |
| 24,21   | 15,115 15,1 | 709,930 8, | 505,185 山田 | 田山             |     |      | 西来 11 | 岐阜県可児 | 市皐ケ丘1-3 |     |     |   |
|         |             |            |            |                |     |      |       |       |         |     |     |   |